जाति प्रमाण पत्र के लिए आवेदन के लिए निर्देशिका(कियोस्क स्तर)

1. sso.rajasthan.gov.in पोर्टल पर लॉग इन करें|

| *                                                                     | Rajasthan Single                                                              | Sign-On v 4.9                                              |                    |
|-----------------------------------------------------------------------|-------------------------------------------------------------------------------|------------------------------------------------------------|--------------------|
| Single Sign Di                                                        | One Identity for a                                                            | II Applications                                            |                    |
|                                                                       | Eng                                                                           | lish हिन्दी                                                |                    |
| ssotestkios                                                           | k1                                                                            |                                                            |                    |
| Note: Employees of Go<br>(username@rajasthan<br>@jaipurmetrorail.in). | vt. of Rajasthan can use<br>gov.in/ @rajpolice.gov.ir                         | their Official Email ID (<br>n/ @riico.co.in/ @rvpn.       | as SSOID<br>co.in/ |
| <b>a</b>                                                              | -                                                                             |                                                            | ۲                  |
| 6<br>Please enter δ-digit ca                                          | ۲۰۰۵ و<br>ptcha code in text box                                              | 8 <b>9</b> 4                                               | 1                  |
| 616694                                                                |                                                                               |                                                            | 2                  |
| Forgot Username/<br>Forgot Password?<br>New Users ! Signup            | SSOID?<br>D/ Register                                                         | Login                                                      | Cancel             |
| <u>Click here</u><br><u>Click here</u> f                              | Emitra/ Kiosk User C<br>for Emitra (Kiosk User) :<br>or Emitra (Citizen User) | ontact Here<br>SSO Login Guidelines<br>SSO Login Guideline | 5                  |
|                                                                       | 📞 Helpdesk De                                                                 | tails                                                      |                    |

### 2. e-Mitra New आईकान पर क्लिक करें|

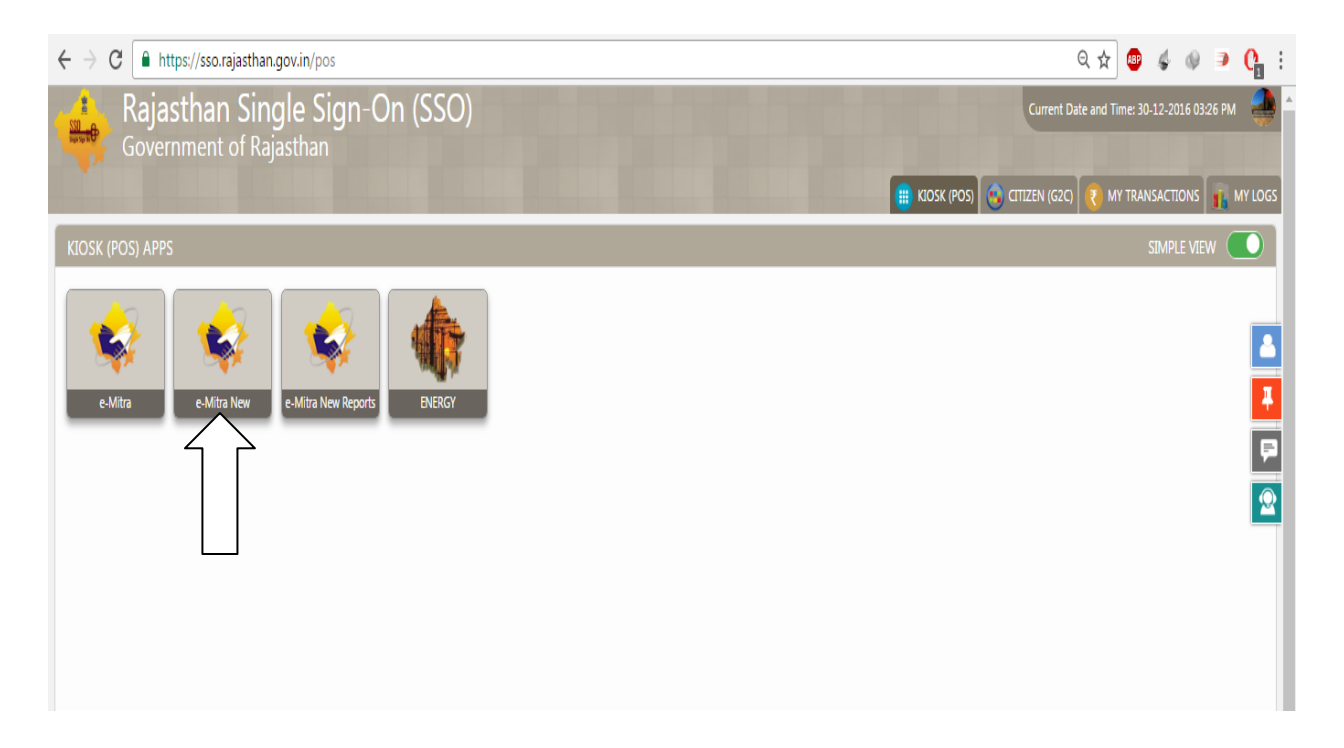

# 3. सर्विसेज आप्शन में जा कर लाभ सेवा अनुप्रयोग पर क्लिक करें|

| 🖌 Ġ Google x 😒 ऑनताइन सेवा आवेदन x                                                                                                    | _ 0 <b>_ x</b> _                  |
|----------------------------------------------------------------------------------------------------|-----------------------------------|
| 🗧 🔶 C 🔒 Secure   https://emitraapp.rajasthan.gov.in/emitraApps/availServiceEform?lang=hi_IN# 🔍 😋 🐇 🐠                                                                                                    | 🧿 😋 🗵 🗄                           |
| 👯 Apps 💪 Google India 🗅 e-Mitra 🗋 e-Mitra 😭 DailyObjects Back Co. 🎇 DailyObjects Back Co. 👂 Buy Aveiro Brown An: 👂 Buy Rico Sordi Analog 🗅 iHRMS- Integrated H. 📌 Light Brown and Mari                                                                                                    |                                   |
| ्राजस्थान सरकार<br>मुपना पोट्योगिकी एवं संघार विभाग विभाग विभा | ve Governance<br>Citizen Services |
|                                                                                                    |                                   |
| <ul> <li>क हम</li> <li>क हम</li> <li>क हमवेका</li> <li>क इनवेका</li> <li>क पहन्नविका</li> <li>क पहन्नविका</li> <li>क पहन्नविका</li> <li>क पहन्नविका</li> <li>क पहन्नविका</li> <li>क पहन्नविका</li> <li>क पहन्नविका</li> <li>क पहन्नविका</li> </ul>                                                                                                    |                                   |
| <ul> <li>राषितेज</li> <li>ट स्वितं के लिए आवेदन</li> </ul>                                                                                                    | <                                 |
| राजेशन हरिहास Q अ                                                                                                    | ाधुनिक खोज                        |
| ऑफ्सबून प्रेजाइल पंजीवरण<br>Application form for Castle Certificate -OBC & SBC for State(जाति पमाण पत्र के लिए आवेदन -अन्य पिछड़ा वर्ग एवं विशेष पिछड़ा वर्ग (एज्य))                                                                                                    |                                   |
| रेख का साम से Application form for Caste Certificate -SC/ST (Resident of Rajasthan)(जाति प्रमाण पत्र के लिए आवेदन अनुसूचित जाति/अनुसूचित जनजाति (एजस्थान के मूल<br>निवासी))                                                                                                    |                                   |
| रसीद पुजर्मुहरण                                                                                                    |                                   |
| लाम लेख <i>अनु</i> रुषाग<br>सेवा सुर्र्थप्रवह                                                                                                    |                                   |
| आधिक आवेटन पूरा करे                                                                                                    |                                   |
| 🛓 उपयोगहरती प्रबंधन <                                                                                                    |                                   |
| 🗲 उपहरण प्रवेधन <                                                                                                    |                                   |
| 🤌 🖉 🚺 Caste 🔽 👂 🖉 👩 जोनव्यून केंद्र उन्देवन 🍗 Sticky Notes 🖬 Guidelines for Caste EN 🔺                                                                                                    | 🗐 🌒 12:35 PM                      |

## 4. सर्च बॉक्स में caste लिख कर सर्विस पर क्लिक करें|

| ← → C                                            | han.gov.in/emitraApps/availServiceEform?[B@7        | 716ae70d#                                                           | ର 🕁                                 | 🐵 🎸 🛯 🦻 😋 🗄 🗄                                   |
|--------------------------------------------------|-----------------------------------------------------|---------------------------------------------------------------------|-------------------------------------|-------------------------------------------------|
| 🗰 Apps 🔓 Google India 🗋 e-Mitra 🧂 e-Mitra        | 🕻 DailyObjects Back Cov 🛛 🤪 DailyObjects Back Cov   | P Buy Aveiro Brown Ana P Buy Rico Sordi Analog                      | 🕒 iHRMS- Integrated Hu 🛛 😪 Light Br | rown and Marc »                                 |
| स्ट्रिक्ट<br>स्रचना प्रोद्योगिकी एवं संचार विभाग |                                                     | helpdesk.emitra@rajasthan.gov.in<br>utility.emitra@rajasthan.gov.in |                                     | Ellective Governance<br>Better Citizen Services |
| Helpline Num                                     | bers 🕹 Kiosk Service Guideline 🛓                    |                                                                     | e =                                 |                                                 |
| के होम < तीम                                     | सिज> लाभ सेवा अनुप्रयोग                             |                                                                     |                                     |                                                 |
| 🗈 इनवॉक्स <                                      | -                                                   |                                                                     |                                     |                                                 |
| • फडनेशियल<br>< सेवाएं                           | ऑनलाइन सेवा आवेदन                                   |                                                                     |                                     |                                                 |
| 🛛 सर्विसेज 🧹                                     | लिए आवेदन                                           |                                                                     |                                     |                                                 |
| ट्रांजेक्शन इतिहास<br>Applicat                   | ion form for Caste Certificate -OBC & SBC for State | e(जाति प्रमाण पत्र के लिए आ <b>Q</b>                                |                                     | आधुनिक खोज 🛛 🗶                                  |
| ऑफलाइन प्रोएनइल पंजीकरण                          |                                                     |                                                                     |                                     |                                                 |
| सेवा का लाभ ले                                   |                                                     |                                                                     |                                     |                                                 |
| अपूरा लेन-देन                                    | <del>ז</del> ו                                      |                                                                     |                                     |                                                 |
| रसीद पुनर्मुद्रण भामाशाह                         | आईडी भामाशाह आईडी                                   | विस्तार                                                             |                                     |                                                 |
| लाभ सेवा अनुप्रयोग आधार (अ                       | ाई डी) आधार (आई डी)                                 | विस्तार अविदक का भ                                                  | ामाशाह                              |                                                 |
| सेवा कार्यप्रवाह                                 | ोकरण संख्या २०००२२०१२२०                             | व्या आईडी/आधार अ                                                    | आईडी/ इमित्र                        |                                                 |
| आंशिक आवेदन पूरा करे                             | नए इ मित्र पंजीकरण हेत क्लिक करे                    |                                                                     | <u></u>                             |                                                 |
| 🛔 उपयोगकर्ता प्रबंधन 🛛 🗸                         | ध्यान दें: कृपया कम से कम एक पहचान दर्ज क           | 🔹 🤇 पंजाकरण संख्य                                                   | या दज कर                            |                                                 |
| 🖋 उपकरण प्रवंधन <                                |                                                     |                                                                     |                                     |                                                 |

5. <u>आवेदक</u> का भामाशाह आईडी, आधार आईडी या इमित्र पंजीकरण संख्या दर्ज कर "विस्तार" बटन पर क्लिक करें, जिससे प्रोफाइल पेज खुल जायेगा जिसमे अपनी जानकारी दर्ज कर "सेव" बटन पर क्लिक करे तथा "अगला" बटन पर क्लिक करें।

| 🖋 प्रोफाइल देखने के लिए यहाँ | क्लिक करे                            |                                                                              |                                          |
|------------------------------|--------------------------------------|------------------------------------------------------------------------------|------------------------------------------|
| 🗷 मूलभूत जानकारी             |                                      |                                                                              |                                          |
| एस एस ओ आई डी                |                                      | इ मित्र रजिस्ट्रेशन संख्या                                                   | 2000338736                               |
| नाम (अंग्रेजी में)           | Vijay Kumar                          | नाम (हिंदी में)                                                              | विजय कुमार                               |
| जन्म तिथि *                  | 08/03/1988                           | লিঁগ                                                                         | MALE(पुरुष)                              |
| मोबाइल नंबर *                | 8888888888                           | भामाशाह (आई डी)                                                              |                                          |
| आधार (आई डीं)                |                                      | প্রঁর্णী *                                                                   | OTHER BACKWARD CLASS(अन्य पिछड़ा वर्ग) 🔻 |
| वैवाहिक स्थिति*              | UnMarried(अविवाहित)                  | v                                                                            |                                          |
|                              |                                      |                                                                              |                                          |
| वर्तमान पता 🔵 ग्रामीण        | • शहरी                               |                                                                              |                                          |
| पता (अंग्रेजी में )*         | 56, Sector- 8, Malviya Nagar, Jaipur | पता (हिंदी में )*                                                            | 56, सेक्टर-8, मालवीय नगर, जयपुर          |
| देश*                         | INDIA                                | ▼ राज्य*                                                                     | RAJASTHAN( रাजस्थान)                     |
| संआग*                        | JAIPUR DIVISION( जयपुर प्रभाग)       | ▼ जिला*                                                                      | Jaipur(जयपुर)                            |
| तहसील*                       | Jaipur(जयपुर)                        | <ul> <li>         नगर निगम नगर / नगर<br/>परिषद् / पालिका         </li> </ul> | <b>T</b>                                 |
| वाडे                         |                                      | पिन कोड*<br>▼                                                                | Pin Code                                 |
| स्थाई पता 🔵 ग्रामीण          | 💿 शहरी                               |                                                                              | वर्तमान पते के समान                      |
| पता (अंग्रेजी में )*         | 56, Sector- 8, Malviya Nagar, Jaipur | पता (हिंदी में )*                                                            | 56, सेक्टर-8, मालवीय नगर, जयपुर          |
| देश*                         | INDIA                                | ▼ राज्य*                                                                     | RAJASTHAN( राजस्थान)                     |
| संभाग*                       | JAIPUR DIVISION( जयपुर प्रभाग)       | <b>⊽</b> जिला*                                                               | Jaipur(जयपुर)                            |
| तहसील*                       | Jaipur(जयपुर)                        | ■ नगर निगम नगर / नगर<br>परिषद् / पालिका                                      | Ţ                                        |
| वाई                          |                                      | पन कोड*                                                                      | Pin Code                                 |
|                              |                                      |                                                                              |                                          |
| /                            |                                      |                                                                              |                                          |
| ् संव 🔮 अगला 🧹               |                                      |                                                                              |                                          |

 जिसके पश्चात निम्न दिखाए अनुसार जाति के लिए आवेदन पत्र दिखाई देगा जिसमे की आवेदक से सम्बंधित सम्पूर्ण विवरण भरें तथा दस्तावेज संलग्न करें।

| 🗷 ई फार्म                                                                                               |                                        |                                                                   |                       |  |  |  |
|----------------------------------------------------------------------------------------------------|----------------------------------------|-------------------------------------------------------------------|-----------------------|--|--|--|
| जाति प्रमाण पत्र हेतु आवेदन पत्र<br>(अन्य पिछड़ा वर्ग / विशेष पिछड़ा वर्ग )<br>Choose File Untitled jpg |                                        |                                                                   |                       |  |  |  |
| आवेदक सम्बधी आवश्यक सूचना                                                                               |                                        |                                                                   |                       |  |  |  |
| शीर्षक*                                                                                                 | श्री र                                 | पार्थी का नाम *                                                   | विजय कुमार            |  |  |  |
| पिता का नाम*                                                                                            | सुधीर                                  | जन्म स्थान *                                                      | जयपुर                 |  |  |  |
| जन्म तिथि*                                                                                              | 08/03/1988                             | लिंग*                                                             | पुरुष 🔹               |  |  |  |
| वैवाहिक स्थिति*                                                                                         | अविवाहित 🔹                             | धर्म*                                                             | HINDU(हिंद्र) •       |  |  |  |
| जाति*                                                                                                   | OTHER BACKWARD CLASS(अल्य पिछड़ा वर्ग) | उपजाति*                                                           | 2 BADHAI (2 बर्व्ड)   |  |  |  |
| 3स                                                                                                    | 28                                     | ईमेल                                                              |                       |  |  |  |
| मोबाइल नंबर*                                                                                            | 8888888888                             | भामाशाह आईडी                                                      |                       |  |  |  |
| आधार आईडी                                                                                               |                                        | क्या आप / आपका परिवार<br>राजस्थान के मूल निवासी हैं ?*            | हां 🔻                 |  |  |  |
| क्या आप राजस्थान के मूल निवासी<br>हैं ?*                                                                | हों 🔻                                  | अन्य / विशेष पिछड़ा वर्ग की राज्य<br>सूची मे जाति की कमांक संख्या |                       |  |  |  |
| किमीलेयर (सम्पन्न वर्ग) से<br>सम्बंधित हैं                                                              | नही 🔻                                  |                                                                   |                       |  |  |  |
|                                                                                                    |                                        |                                                                   |                       |  |  |  |
| स्थाई पता                                                                                               |                                        |                                                                   |                       |  |  |  |
| पता अंग्रेजी में                                                                                        | 57, Malviya nagar, Jaipur              | पता हिन्दी में                                                    | 57, मालवीय नगर, जयपुर |  |  |  |
| देश                                                                                                    | INDIA •                                | राज्य                                                             | RAJASTHAN( राजस्थान)  |  |  |  |
| डिवीजन                                                                                                  | JAIPUR DIVISION( जयपुर प्रभाग)         | জিলা                                                              | Jaipur(जयपुर) *       |  |  |  |
| तहसील                                                                                                   | Jaipur(जयपुर) 🔻                        | नगर पालिका                                                        | -नगर पालिका चुनिए-    |  |  |  |
| ਗਤੰ                                                                                                    | Ŧ                                      | पिन कोड                                                           | 302022                |  |  |  |
|                                                                                                    |                                        |                                                                   |                       |  |  |  |

|                                                                                   | पिता/पति की व्यवसायिक प्र                                                                                                    | ास्थिति व आय का विवरणः-                                                                                                    |                                                                                                    |                                                             |                                                                                                    |                                                                 |
|-----------------------------------------------------------------------------------|----------------------------------------------------------------------------------------------------|----------------------------------------------------------------------------------------------------|----------------------------------------------------------------------------------------------------|-------------------------------------------------------------|----------------------------------------------------------------------------------------------------|-----------------------------------------------------------------|
| (क) २<br>(ड) ट<br>राष्ट                                                           | सवैंधानिक पद (ख) सरकारी सेव<br>यवसायी वर्ग (उनको छोडकर ज<br>संघ, युनिसेफ विष्व में स्वास्थ                                                                           | वाओ (केन्द्रीय/राज्य) (ग) पब्लिक सेक्टर उपकम आदि में नियोजन (ध) पैस मिल<br>ो मद संख्या (ख) और (ग) के अर्न्तगत आते हैं और व्यापार कारोबार और उधोग में<br>संगठन में नियोजन)                                                                          | टरी बलों को सम्मिनित करते हुये सष<br>लगायें हुये व्यक्ति) (च) कृषि जोतें (म                                   | स्त्र बल (इसमें सिविल पद धार<br>ाता पिता और अवयस्क बच्चों व | ण करने वाले व्यक्ति सम्मिलित न<br>के स्वामित्व में) अन्तराष्ट्रीय संगठ                                                                                                    | रही होगें)<br>न(सयुक                                            |
| संगठ                                                                              | न का नाम*                                                                                                    |                                                                                                    | पद का नाम*                                                                                                    |                                                             |                                                                                                    |                                                                 |
| वि                                                                                | त्त विभाग                                                                                                    |                                                                                                    | असिस्टेंट प्रोग्रामर                                                                                          |                                                             |                                                                                                    |                                                                 |
| ग्रेड (                                                                           | वर्ग) *                                                                                                    |                                                                                                    | वेतनमान *                                                                                                    |                                                             |                                                                                                    |                                                                 |
| 52                                                                                | 200-20200(3600)                                                                                                    |                                                                                                    | 17000                                                                                                    |                                                             |                                                                                                    |                                                                 |
| स्वयं                                                                             | पिता की अचल सम्पति का वि                                                                                                    | वरण मय स्थान *                                                                                                    |                                                                                                    |                                                             |                                                                                                    |                                                                 |
| 57                                                                                | ', मालवीय नगर, जयपुर                                                                                                    |                                                                                                    |                                                                                                    |                                                             |                                                                                                    |                                                                 |
| मृत्युः                                                                           | / स्थायी अक्षमता (यदि लागू                                                                                                    | नहीं तो छोड़ दीजिये)                                                                                                    |                                                                                                    |                                                             |                                                                                                    |                                                                 |
| नृत्यु/अ                                                                          | धिकारी की स्थायी अक्षमता के                                                                                                    | । तारीख जब से वह सेवा के अयोग्य हो गया हो।                                                                                                    | स्थायी अक्षमता का ब्यौरा                                                                                      |                                                             |                                                                                                    |                                                                 |
| mm                                                                                | /dd/yyyy                                                                                                    |                                                                                                    |                                                                                                    |                                                             |                                                                                                    |                                                                 |
| ममस्त                                                                             | स्त्रोतों से कुटुम्ब की वार्षिक अ                                                                                                    | गय(वेतन और कृषि भूमि से आय)को उपवर्जित करते हुये।                                                                                                    | क्या कर देता है                                                                                               |                                                             |                                                                                                    |                                                                 |
|                                                                                   |                                                                                                    |                                                                                                    | चयन करें                                                                                                    |                                                             |                                                                                                    |                                                                 |
| त्या धन                                                                           | न कर अधिनियमों के अन्तेगत                                                                                                    | आता है                                                                                                    |                                                                                                    |                                                             |                                                                                                    |                                                                 |
|                                                                                   |                                                                                                    |                                                                                                    |                                                                                                    |                                                             |                                                                                                    |                                                                 |
| चय<br>री मैं (<br>तीन व                                                           | न करें<br>नसदीक करता/करती हूँ कि उपन<br>र्ष तक के कारावास एव अर्थदण्ड                                                                                                | •<br>वेक्त विवरण मेरी जानकारी एवं विश्वास में सही है। (मुझे इस तथ्य की पूर्ण जान/उ<br>इ.से दण्डनीय है।)                                                                                                    | गनकारी है कि शपथ-पत्र में असत्य तथ                                                                            | य वर्णित करना भारतीय दण्ड र                                 | मंहिता (आईपीसी) की धारा 193 के                                                                                                    | अधीन                                                            |
| चय<br>री मैं (<br>तीन व                                                           | न करें<br>नसदीक करता/करती हूँ कि उप<br>षं तक के कारावास एवं अर्थदण्ड<br>नरनक की सूची                                                                                 | •<br>रोक्त विवरण मेरी जानकारी एवं विश्वास में सही है। (मुझे इस तथ्य की पूर्ण जान/र<br>इ से दण्डनीय है।)                                                                                                    | गनकारी है कि शपथ-पत्र में असत्य तथ                                                                            | य वर्णित करना भारतीय दण्ड र                                 | संहिता (आईपीसी) की धारा 193 के                                                                                                    | अधीन                                                            |
| चय<br>2 मैं (<br>तीन व<br>2 संद                                                   | न करें<br>नसदीक करता/करती हूँ कि उप<br>पं तक के कारावास एवं अर्थदण्<br>सरनक की सूची<br>संसग्नक श्रेणी                                                                | र<br>पेक्त विवरण मेरी जानकारी एवं विश्वास में सही है। (मुझे इस तथ्य की पूर्ण जान/उ<br>इ से दण्डनीय है।)<br>संलग्नक प्रकार                                                                                                    | रानकारी है कि शपथ-पत्र में असत्य तथ<br>संलग्नक का विवरण                                                       | य वर्णित करना भारतीय दण्ड र                                 | संहिता (आईपीसी) की धारा 193 के<br>संलग्न दस्तावेज                                                                                                    | अधीन<br>कार्य                                                   |
| चय<br>• मैं (<br>तीन व<br>ड संत<br>क.सं.                                          | न करें<br>सस्दीक करता/करती हूँ कि उपा<br>ब तक के कारावास एव अर्थदण्य<br>सरनक की सूची<br>संसन्मक श्रेणी<br>CASTE PROOF                                                | •<br>तेक्त विवरण मेरी जानकारी एवं विश्वास में सही है। (मुझे इस तथ्य की पूर्ण जान/द<br>इ से दण्डनीय है।)<br>संलग्नक प्रकार<br>FATHER CASTE PROOF •                                                                                                  | गनकारी है कि शपथ-पत्र में असत्य तथ<br>संलग्नक का विवरण                                                        | य वर्णित करना भारतीय दण्ड र                                 | मंहिता (आईपीसी) की धारा 193 के<br>संलग्न दस्तावेज<br>[Choose                                                                                                    | अधीन<br>कार्य<br>+                                              |
| चय<br>2) मैं (<br>तीन व<br>इ.सं.<br>1                                             | न करें<br>सस्दीक करता/करती हूँ कि उपन<br>ब तक के कारावास एव अर्थदण्य<br>सरनक की सूची<br>संलग्नक श्रेणी<br>CASTE PROOF<br>PROOF OF ADDRESS                            | र<br>तेक्त विवरण मेरी जानकारी एवं विश्वास में सही है। (मुझे इस तथ्य की पूर्ण जान/द<br>इ से दण्डनीय है।)<br>संलग्नक प्रकार<br>FATHER CASTE PROOF र<br>Ration Card, Voter ID, Kirayanama, telephone bill, electricity wa                             | रानकारी है कि शपथ-पत्र में असत्य तथ<br>संलग्नक का विवरण<br>ater Bill ▼                                        | य वर्णित करना भारतीय दण्ड र                                 | मंहिता (आईपीसी) की धारा 193 के<br>संलग्न दस्तावेज<br>(Choose<br>(Choose                                                                                                    | अधीन<br>कार्य<br>+                                              |
| चय<br>2 में (<br>तीन व<br>क.सं.<br>1<br>2<br>3                                    | न करें<br>सरदीक करता/करती हूँ कि उप<br>ब तक के कारावास एवं अर्थदण्ड<br>सरनक की सूची<br>CASTE PROOF<br>PROOF OF ADDRESS<br>OTHER DOCUMENT<br>ATTACHMENT               | पेक्त विवरण मेरी जानकारी एवं विश्वास में सही है। (मुझे इस तथ्य की पूर्ण जान/द<br>इ से दण्डनीय है।)          संलग्नक प्रकार         FATHER CASTE PROOF •         Ration Card, Voter ID, Kirayanama, telephone bill, electricity wa         - Select | गनकारी है कि शपथ-पत्र में असत्य तथ<br>संलग्नक का विवरण<br>aler Bill 🔻                                         | य वर्णित करना भारतीय दण्ड र                                 | संहिता (आईपीसी) की धारा 193 के<br>संलग्न दस्तावेज<br>[Choose<br>[Choose                                                                                                    | अधीन<br>कार्य<br>+                                              |
| चय<br>डी में (<br>तीन व<br>डी संत<br>क.सं.<br>1<br>2<br>3                         | न करें<br>गसदीक करता/करती हूँ कि उपन<br>ब तक के कारावास एवं अर्थदएय<br>सरनक की सूची<br>देवडा म्ह<br>CASTE PROOF<br>PROOF OF ADDRESS<br>OTHER DOCUMENT<br>ATTACHMENT  | •<br>पेक्त विवरण मेरी जानकारी एवं विश्वास में सही है। (मुझे इस तथ्य की पूर्ण जान/द<br>इ से दण्डनीय है।)<br>संलग्नक प्रकार<br>FATHER CASTE PROOF •<br>Ration Card, Voter ID, Kirayanama, telephone bill, electricity wa                             | गनकारी है कि शपथ-पत्र में असत्य तथ<br>संलग्नक का विवरण                                                        | य वर्णित करना भारतीय दण्ड र                                 | संहिता (आईपीसी) की धारा 193 के<br>संलग्न दस्तावेज<br>Choose<br>Choose                                                                                                    | अधीन<br>कार्य<br>+<br>+                                         |
| चय<br>2) मैं (<br>तीन व<br>दें संत<br>3<br>2<br>3                                 | न करें<br>सस्दीक करता/करती हूँ कि उपन<br>ब तक के कारावास एव अर्थदण्य<br>सरनक की सूची<br>CASTE PROOF<br>PROOF OF ADDRESS<br>OTHER DOCUMENT<br>ATTACHMENT              | ▼<br>पेक्त विवरण मेरी जानकारी एवं विश्वास में सही है। (मुझे इस तम्थ्य की पूर्ण जान/द<br>इ से दण्डनीय है।)<br>स्तिगनक प्रकार<br>FATHER CASTE PROOF ▼<br>Ration Card, Voter ID, Kirayanama, telephone bill, electricity wa<br>- Select ▼             | गनकारी है कि शपथ-पत्र में असत्य तथ<br>संलग्नक का विवरण<br>ater Bill ▼                                         | य वर्णित करना भारतीय दण्ड र                                 | मंहिता (आईपीसी) की धारा 193 के<br>संलग्न दस्तावेज<br>Choose<br>Choose                                                                                                    | अधीन<br>•<br>•                                                  |
| चय<br>डी में ?<br>तीन व<br>डी संत<br>क.सं.<br>1<br>2<br>3<br>डी संत<br>क.सं.<br>1 | न करें<br>सदीक करता/करती हूँ कि उपन<br>बं तक के कारावास एवं अर्थदएय<br>सरनक की सूची<br>CASTE PROOF<br>PROOF OF ADDRESS<br>OTHER DOCUMENT<br>ATTACHMENT<br>ATTACHMENT | •<br>वेक्त विवरण मेरी जानकारी एवं विश्वास में सही है। (मुझे इस तथ्य की पूर्ण जान/<br>इ से दण्डनीय है।)<br>संलग्नक प्रकार<br>FATHER CASTE PROOF •<br>Ration Card, Voter ID, Kirayanama, telephone bill, electricity wa<br>Select                    | ानकारी है कि शपथ-पत्र में असत्य तथ<br>संलग्नक का विवरण<br>tier Bill र<br>संलग्नक का विवरण<br>NAME OF DOCUMENT | य वर्णित करना भारतीय दण्ड स<br>father caste proof           | संहिता (आईपीसी) की धारा 193 के<br>संलग्न दस्तावेज<br>(Choose<br>(Choose<br>(Choose<br>(Choose<br>(Choose<br>(Choose<br>(Choose)<br>(Choose<br>(Choose)<br>(Choose)<br>(Choose | अधीन<br>कार्य<br>+<br>+<br>=<br>=<br>=<br>=<br>=<br>=<br>=<br>= |

| विभाग*    |                                         | मर्विम*            |                                     |                  |
|-----------|-----------------------------------------|--------------------|-------------------------------------|------------------|
|           | REVENUE DEPARTMENT(राजस्व विश           | (1e1) <u>*</u>     | Application form for Caste Certific | ate -OBC & SBC f |
| জিলা      | Jaipur(जयपुर)                           | ▼ तहसील            | Jaipur(जयपुर)                       |                  |
| कार्यालय* | Office of the Sub Divisional Officer, J | aipur(Jaipur) (क 🔻 |                                     |                  |
|           |                                         | 오 गंतव्य कार्यालय  |                                     |                  |

- आवेदन पत्र भर जाने के पश्चात पूरी तरह से जांच लेवें तथा सेव बटन पर क्लिक करें तथा भुगतान प्रक्रिया पूर्ण कर आवेदन पूर्ण करें।
- 8. यदि कियोस्क स्तर से आवेदन को आंशिक रूप से जमा किया गया है तो उसे Continue Partial Application ऑप्शन में जा कर उसे पूर्णतया सबमिट करें अन्यथा यह आवेदन कियोस्क स्तर पर ही लंबित रहेगा।

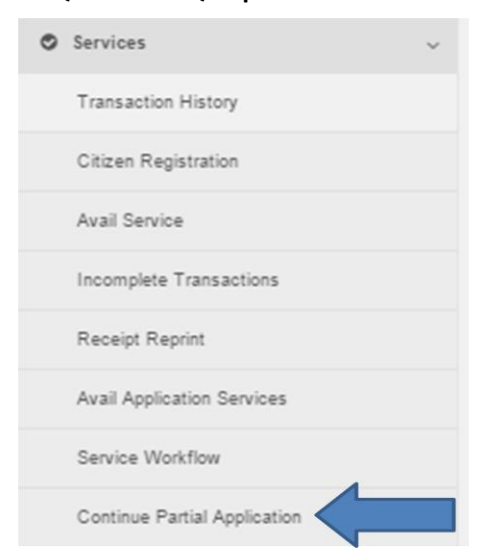

9. अप्पूव किये गए मूल निवास को प्रिंट करने के लिए <mark>Avail Service</mark> आप्शन का चयन कर Revenue Department के अंतर्गत <mark>Print Certificate</mark> के सेवा का चयन कर अप्पूव किये गए मूल निवास का Transaction Number दर्ज करे तथा भुगतान की प्रक्रिया पूर्ण कर प्रिंट निकालें|

#### जाति प्रमाण पत्र के आवेदन के लिए निर्देशिका(डीलिंग स्तर)

1. डीलिंग अधिकारी अपने sso id से sso.rajasthan.gov.in पर लॉग इन करे| जिसके पश्चात Service आप्शन में जा कर Service Workflow पर क्लिक कर अपने खाते में लंबित आवेदन देखें|

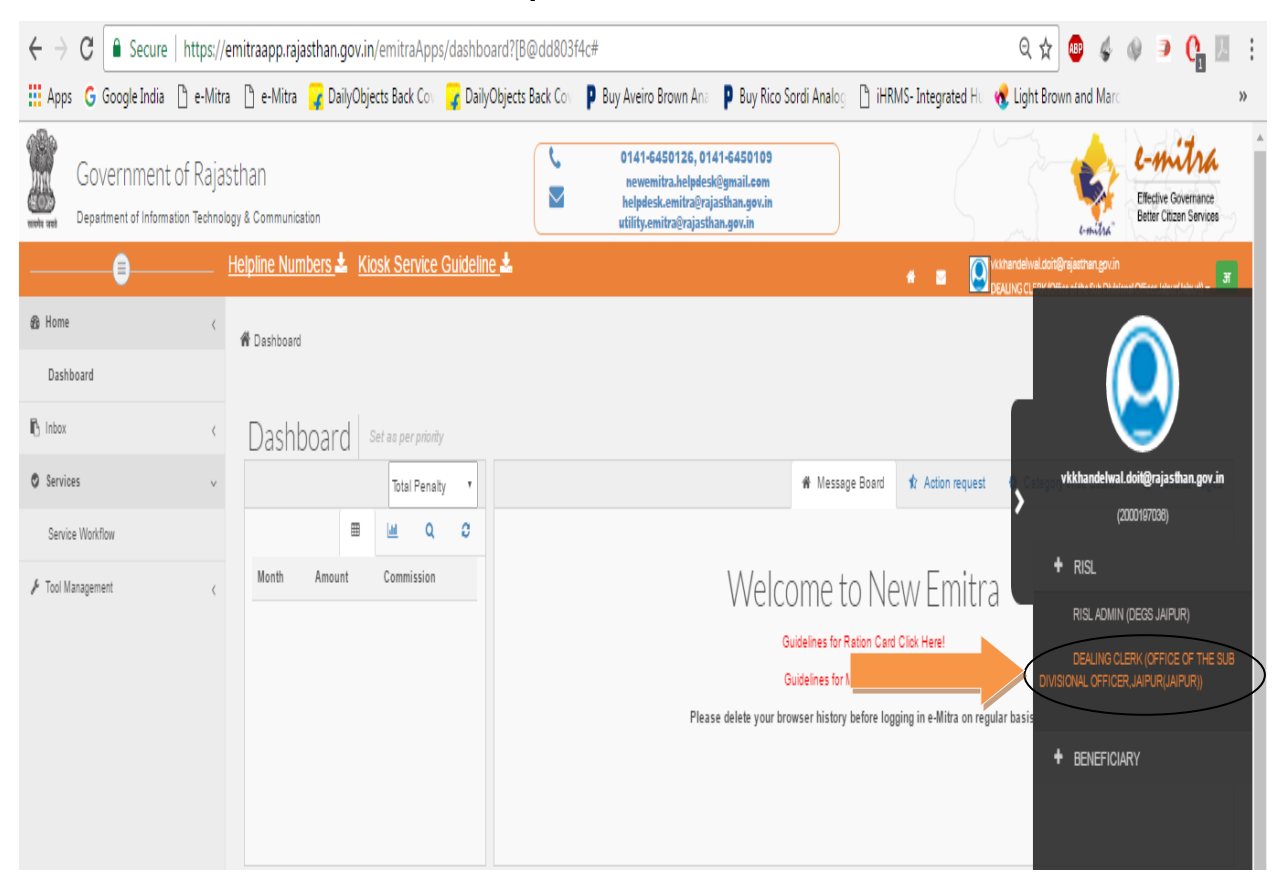

| $\leftarrow$ $\rightarrow$ C $\square$ Secure $\parallel$ https://emit | traapp.rajasthan.gov.in/emitraApps/serviceW     | orkflow?[B@bd6561dc#                        |                                                                                                    |                           | ☆ 🐵 🛷 🧼 🏓 😘 🗄                                                                         |
|------------------------------------------------------------------------|-------------------------------------------------|---------------------------------------------|----------------------------------------------------------------------------------------------------|---------------------------|---------------------------------------------------------------------------------------|
| 🗰 Apps   G Google India 🗋 e-Mitra                                      | ្មិ e-Mitra 🏾 🙀 DailyObjects Back Co ၊ 🍞 DailyO | bjects Back Cov 🛛 👂 Buy Aveir               | o Brown Ana 🌓 Buy Rico Sordi Analog                                                                      | 🗅 iHRMS- Integrated Hu 🤸  | Light Brown and Marc >>                                                               |
| Government of R<br>Department of Information Techn                     | ajasthan<br>Nology & Communication              | € 0141-6<br>■ newen<br>helpde:<br>utility.e | 450126, 0141-6450109<br>hitra.helpdesk@gmail.com<br>sk.emitra@rajasthan.gov.in<br>mitra@rajasthan.gov.in | Sin                       | C-mitra<br>Effective Governance<br>Better Citizen Services                            |
| <u>Не</u>                                                              | Ipline Numbers 🚣 Kiosk Service                  | <u>Guideline</u> 📥                          | 4                                                                                                    | 📽 📼 ★ 💽 khei<br>DEA       | mkarank.doit@rajasthan.gov.in<br>LING CLERK (Office of Tehsiklar.Jaipur(Jaipur)) 🚽 31 |
| thome <<br>the lnbox <                                                 | Mashboard > Services > Service Workflow         |                                             |                                                                                                    |                           |                                                                                       |
| Services <                                                             | Service Avail Workflow                          | Service Avail Workflow Form                 |                                                                                                    |                           | <                                                                                     |
| F Tool Management <                                                    |                                                 |                                             |                                                                                                    |                           |                                                                                       |
|                                                                        | Workflow Details                                |                                             |                                                                                                    |                           | -                                                                                     |
|                                                                        | Show 10 🔻 entries 🔒 🖹                           | 🖹 🗳 Column visib                            | ility                                                                                                    |                           | Search:                                                                               |
|                                                                        | Application Date Application Received           | Status 🗢                                    | SubStatus                                                                                                | Transaction<br>No +       | Action \$                                                                             |
|                                                                        | 23/01/2017 01:20 RAHUL01092016<br>PM            | APPLICATION<br>SUBMITTED                    | NA                                                                                                    | 17002108929               | View Request<br>View Action History                                                   |
|                                                                        | 20/01/2017 12:40 SSOTESTKIOSK1<br>PM            | SEND BACK TO<br>CITIZEN                     | Pending- Request for Edit Application<br>documents                                                       | n & Additonal 17002051519 | 22 View Request<br>View Action History                                                |
|                                                                        | 20/01/2017 12:40 SSOTESTKIOSK1<br>PM            | SEND BACK TO<br>CITIZEN                     | Pending- Request for Edit Application<br>documents                                                       | n & Additonal 17002051519 | 22 View Request                                                                       |

2. अपने खाते में किसी भी लंबित आवेदन को देखने तथा आवेदन पर प्रक्रिया करने के लिए आवेदन के दाहिनी तरफ दिखाए गए बटन View Request पर क्लिक करें| जिससे की आपको सम्बंधित आवेदन पत्र निम्न अनुसार प्रदर्शित होगा|

| <section-header>         Shift Pizzuper at Ryserback of an analysis of a second and a second and a sec</section-header>                                                                                                    | 🗷 ई फार्म                                                                                                |                                                                                                    |                                                                            |                                                                                                    |
|----------------------------------------------------------------------------------------------------|----------------------------------------------------------------------------------------------------|----------------------------------------------------------------------------------------------------|----------------------------------------------------------------------------|----------------------------------------------------------------------------------------------------|
| mater.col::::::::::::::::::::::::::::::::::::                                                                                                    |                                                                                                    | जाति प्रमाण पत्र हेतु आवेत<br>(अन्य पिठ्य़ वर्ग / विशेष पिठ्य़ वर्ग                                                                                                 | दन पत्र<br>)                                                               | Choose File Untitled.jpg                                                                                                    |
| 비하         비         1000000000000000000000000000000000000                                                                                                    | आवेदक सम्बधी आवश्यक सूचना                                                                                |                                                                                                    |                                                                            |                                                                                                    |
| Image: Control         Serie Year*         Serie Year*           Serie Year*         Serie Year*         Serie Year*         Serie Year*           Serie Year*         Serie Year*         Serie Year*         Serie Year*           Serie Year*         Serie Year*         Serie Year*         Serie Year*           Serie Year*         Serie Year*         Serie Year*         Serie Year*           Serie Year*         Serie Year*         Serie Year*         Serie Year*           Serie Year*         Serie Year*         Serie Year*         Serie Year*           Serie Year*         Serie Year*         Serie Year*         Serie Year*           Serie Year*         Serie Year*         Serie Year*         Serie Year*           Serie Year*         Serie Year*         Serie Year*         Serie Year*           Serie Year*         Serie Year*         Serie Year*         Serie Year*           Serie Year*         Serie Year*         Serie Year*         Serie Year*           Serie Year*         Serie Year*         Serie Year*         Serie Year*           Serie Year*         Serie Year*         Serie Year*         Serie Year*           Serie Year*         Serie Year*         Serie Year*         Serie Year*           Serie Year*                                                                                                    | शीर्षक*                                                                                                  | ्री गरिव                                                                                                    | प्रार्थी का नाम *                                                          | विजय कमार                                                                                                    |
| المعرد المعرد المع<br>معرد المعرد ال                                                                                                    | पिता का नाम*                                                                                             |                                                                                                    | जन्म स्थान *                                                               | 3                                                                                                    |
| UUUU 1988         UUUU 1988         पराय         पराय           State         State                                                                                                    | जन्म तिथि <b>*</b>                                                                                       | 2010014000                                                                                                    | লিশ*                                                                       | 01431                                                                                                    |
| प्रताशाला         प्रतिवाद         प्रताशा         (INDU/Egg           व्यतींग         CTH-ER BA/SWARD CLASS(µरना सारवा गर्ग)         अपवर्तिंग         2 BADHAI (2 पार्व)           व्यत         28         भागामांक प्रतींग         2 BADHAI (2 पार्व)           व्यत         28         भागामांक प्रतींग         2 BADHAI (2 पार्व)           व्यत         28         भागामांक प्रतींग         2 BADHAI (2 पार्व)           वाराय SMB         000000000         भागामांक प्रतींग         2 BADHAI (2 पार्व)           वाराय SMB         00000000         भागामांक प्रतींग         2 BADHAI (2 पार्व)           वाराय SMB         00000000         भागामांक प्रतींग         2 BADHAI (2 पार्व)           वाराय SMB         0000000         भागामांक प्रतींग         2 BADHAI (2 पार्व)           वाराय SMB         10         3000000         मांक स्रार्ग मांक प्रता (1 पारंव)           वाराय SMB         10         5         मांत (1 पारंव)           वाराय SMB         10         5         मांत (1 पारंव)           वाराय SMB         5         5         मांत (1 पारंव)           वाराय SMB         5         5         मांत (1 पारंव)           वाराय SMB         5         5         आपवर (1 पारंव)           वाराय SMB         5         5 <td>तैतारिक विश्वचि<b>*</b></td> <td>08/03/1988</td> <td>•<del>11</del>*</td> <td>पुरुष *</td>                                                                                                    | तैतारिक विश्वचि <b>*</b>                                                                                 | 08/03/1988                                                                                                    | • <del>11</del> *                                                          | पुरुष *                                                                                                    |
|                                                                                                    | વવાદુન્હાર                                                                                               | अविवाहित 🔻                                                                                                    | 니러                                                                         | HINDU(हिंद)                                                                                                    |
| SX         28         4th r         1           NUMER NATE:         800000000         NUMPER NATE:         800000000         NUMPER NATE:         800000000         800000000         800000000         8000000000         8000000000         8000000000         8000000000         8000000000         8000000000         8000000000         8000000000         8000000000         80000000000         80000000000         80000000000         80000000000         800000000000         8000000000000         80000000000000000         8000000000000000000000000000000000000                                                                                                    | जाति*                                                                                                    | OTHER BACKWARD CLASS(अल्य पिछड़ा वर्ग)                                                                                                    | उपजाति*                                                                    | 2 BADHAI (2 बढ्ई) 🔹                                                                                                    |
| सेवल सबर'                                                                                                    | 3म                                                                                                    | 28                                                                                                    | ईमेल                                                                       |                                                                                                    |
| अगवर अर्थकी         परा         साम / अम्प्रथम मेंगान<br>कु स्प्रा / मेंगान मेंगान<br>कु स्प्रा / मेंगान मेंगान<br>कु स्प्रा / मेंगान मेंगान पराव<br>कु स्प्रा / मेंगान मिंगान<br>के स्प्रा / मेंगान मेंगान<br>के स्प्रा / मेंगान मेंगान<br>के स्प्रा / मेंगान मेंगान<br>के स्प्रा / मेंगान मेंगान<br>के स्प्रा / मेंगान मेंगान<br>के स्प्रा / मेंगान मेंगान<br>के स्प्रा / मेंगान मेंगान<br>के स्प्रा / मेंगान मेंगान<br>के स्प्रा / मेंगान मेंगान<br>के स्प्रा / मेंगान मेंगान<br>के स्प्रा / मेंगान मेंगान<br>के स्प्रा / मेंगान मेंगान<br>के स्प्र प्रा मेंगान<br>के स्प्र प्रा मेंगान<br>के स्प्र प्रा मेंगान<br>के स्प्र प्र मेंगान<br>के स्प्र प्र मेंगान<br>के स्प्र प्र मेंगान<br>के स्प्र प्र मेंगान<br>के स्प्र प्र मेंगान<br>के स्प्र प्र मेंगान मेंगान<br>के स्प्र प्र मेंगान मेंगान<br>के स्प्र प्र मेंगान मेंगान<br>के स्प्र प्र मेंगान मेंगान<br>के स्प्र प्र मेंगान मेंगान<br>के स्प्र प्र मेंगान मेंगान<br>के स्प्र प्र मेंगान मेंगान<br>के स्प्र प्र मेंगान<br>के स्प्र प्र मेंगान मेंगान<br>के स्प्र प्र मेंगान<br>के स्प्र प्र मेंगान<br>के स्प्र प्र मांगान<br>के स्प्र प्र मांगान<br>के स्प्र स्प्र स्प्र स्प्र स्प्र स्प्र स्प्र स्प्र स्प्र स्प्र स्प्र स्प्र<br>के स्प्र प्र मांगान<br>के स्प्र प्र स्प्र स्प्र स | मोबाइल नंबर*                                                                                             | 8888888888                                                                                                    | भामाशाह आईडी                                                               |                                                                                                    |
|                                                                                                    | आधार आईडी                                                                                                |                                                                                                    | क्या आप / आपका परिवार<br>राजस्थान के सल निवासी हैं ?*                      | हो 🔹                                                                                                    |
| ह**       •       •       च्छी       च्छी के आगंव से कार्या से से कार्या से कार्या से कार्या से कार्या से कार्या से कार्या से कार्या से कार्या से कार्या से कार्या से कार्या से कार्या से कार्या से कार्या से कार्या से कार्या से कार्या से कार्या से कार्या से कार्या से कार्या से कार्या से कार्या से कार्या से कार्या से कार्य से कार्या से कार्या से कार्य से कार्या से कार्या से कार्या से कार्या से कार्य से कार्या से कार्य से कार्य से कार्य से कार्य से कार्य से कार्य से कार्य से कार्य से कार्य से कार्य से कार्य से कार्य से कार्य से कार्य से कार्य से कार्य से कार से कार्य से कार्य से कार कार कार्य से कार्य से कार कार कार कार से कार से कार्य से कार्य से कार्य से कार्य से कार्य से कार्य से कार्य से कार्य से कार्य से कार्य से कार्य से कार्य से कार कार कार कार के कार से कार से                                                                                                    | क्या आप राजस्थान के मूल निवासी                                                                           |                                                                                                    | अन्य / विशेष पिछड़ा वर्ग की राज्य                                          |                                                                                                    |
| समायत (दायम्भव का) ते         नते         -           स्थाव पित है         -         -           स्थाव पित है         57, Makhya nagar, Japur         पता हिन्दी मे         57, मातवीय नगर, जयपुर           देग         INDIA         पता         पता         -           हेग         INDIA         पता         -         -           हेग         INDIA         पता         -         -         -           हेत         INDIA         पता         -         -         -         -         -         -         -         -         -         -         -         -         -         -         -         -         -         -         -         -         -         -         -         -         -         -         -         -         -         -         -         -         -         -         -         -         -         -         -         -         -         -         -         -         -         -         -         -         -         -         -         -         -         -         -         -         -         -         -         -         -         -         -         -         -                                                                                                    | ₫?*                                                                                                    | bi                                                                                                    | सूची मे जाति की कमांक संख्या                                               |                                                                                                    |
| स्पर्व पता<br>पता प्रियो मे<br>ति, Malviya nagar, Jaipur<br>ते, Malviya nagar, Jaipur<br>ते, Malviya nagar, Jaipur<br>ते, Malviya nagar, Jaipur<br>ते, Malviya nagar, Jaipur<br>ते, Malviya nagar, Jaipur<br>ति, Malviya nagar, Jaipur<br>तत्<br>तत्<br>तत्<br>तत्<br>तत्<br>तत्<br>तत्<br>तत                                                                                                    | किमलियर (सम्पन्न वर्ग) स<br>सम्बंधित हैं                                                                 | नही 🔹                                                                                                    |                                                                            |                                                                                                    |
| पता अंगेजी मै 57, Malviya nagar, Jaipur 401, Bed, म 57, Malviya nagar, Jaipur 57, Malviya nagar, Jaipur 57, Malviya nag                                                                                                    | स्थाई पता                                                                                                |                                                                                                    |                                                                            |                                                                                                    |
| देश       INDIA       ज्यय       RALASTHAIN (प्राउषभाग)         विजेजन       JAIPUR DIVISION(जयपुर प्रभाग)       जिंग       Jaipur(जयपुर)         तरारींग       Jaipur(जयपुर)       नगर पातिंग       जगर पातिंग पुमिर-         तारे       Jaipur(जयपुर)       गगर पातिंग       जगर पातिंग पुमिर-         तारे       Jaipur(जयपुर)       गगर पातिंग पुमिर-       जगर पातिंग पुमिर-         तारे       Jaipur(जयपुर)       गगर पातिंग पुमिर-       जगर पातिंग पुमिर-         तारे       Jaipur(जयपुर)       गगर पातिंग पुमिर-       जगर पातिंग पुमिर-         तारे       Jaipur(जयपुर)       गगर पातिंग पुमिर-       जगर पातिंग पुमिर-         तारे       Jaipur(जयपुर)       गगर पातिंग पुमिर       जगर पातिंग पुमिर         तारे       Jaipur(जयपुर)       गगर पुर       उट/         प्रतारं प्रतं श्राविंग पुर       प्रतं श्राविंग पुमिर       उट/         तारे       प्रतंश रेग प्रतं श्राविंग पुर       गगर पुर         तारे       जरर संख्या (श) और (भू मुंग से आगरे हे में स्वयाय संस्वर प्रतं श ने संख्या (श) भारे हे में स्वया संसर<br>प्रतं स्व नाम*       पर स्व नाम*         विंग्ल कि अगर संस्व सि विंग या स्व संवर्ग संख्या के संख्या स्व संवर संग के संवय संव संवर संग के संवय संव संवर संव के संवय संव संवर संव के संवय संव संव संव संव संव के संवय संव संव संव संव संव संव संव संव संव संव                                                                                                    | पता अंग्रेजी में                                                                                         | 57, Malviya nagar, Jaipur                                                                                                    | पता हिन्दी में                                                             | 57, मालवीय नगर, जयपुर                                                                                                    |
| देग         INDIA         राज्य         RALASTHAN( राजरभाग)           विरोजन         JAIPUR DIVISION( जयपुर भाग)         जिंग         Jaipur(जयपुर)           तहसील         Jaipur(जयपुर)         नगर पालिक         -गर पालिक           तहसील         Jaipur(जयपुर)         गगर पालिक         -गर पालिक         -गर पालिक           तार्ज         जिंग         Jaipur(जयपुर)         गगर पालिक         -गर पालिक         -गर पालिक           तार्ज         जिंग         Jaipur(जयपुर)         गगर पालिक         -गर पालिक         -गर पालिक           तार्ज         जिंग         Jaipur(जयपुर)         गगर पालिक         -गर पालिक         -गर पालिक           तार्ज         जिंग         Jaipur(जयपुर)         गगर पालिक         -गर पालिक         -गर पालिक           तार्ज         गगर पालिक         जगर पालिक         -गर पालिक         -गर पालिक         -गर पालिक           गर पालक         गगर पालक         -गर पालक         -गर पालक         -गर पालक         -           गर पालक         -         -         -         -         -         -         -         -         -         -         -         -         -         -         -         -         -         -         -         -         -         - <td></td> <td>1</td> <td></td> <td>1.</td>                                                                                                    |                                                                                                    | 1                                                                                                    |                                                                            | 1.                                                                                                    |
| ਇੰਗੋਯਸ         JAPUR DIMSION( जयपूर प्रमाग)         जिता         Jajpur(जयपुर)           तरसंत         Jajpur(जयपुर)         नगर पातिक         -नगर पातिक पुनिए-           वार्ड         1000/03यपुर)         पिन केंड         302022                                                                                                    | देश                                                                                                    | INDIA                                                                                                    | राज्य                                                                      | RAJASTHAN( राजस्थान)                                                                                                    |
| तहरीन       Jaipur(जयपुर)       नगर पालिस यूजिए-         गाउं       जिवाय पालिस यूजिए-       302022         मात-पितपरिकी व्यवसायिक पाल्स ति क आय का विदरण       अंग केंग्रे       उठ्राव्यवसायिक पालिस प्रेंग्रे         (क) उवैधानिक प्रद, (a) सरकरी वैवाओ (केन्द्रीयवाव्य) (n) पालिक केक्टर उपकक आदि में नियोवल (n) पेय पिलन देव वो के सीम्मितित बस्ते हुवे यसस्य व का (इस में सिविस पर धारण करने वावे व्यक्ति साम्मितित नत<br>प्रत्य का जान्य स्थाप्त में नियोवल) (n) पालिक केक्टर उपकक आदि में नियोवल (n) पेय पिलन देव वो के सीम्मितित बस्ते हुवे यसस्य व का (इस में सिविस पर धारण करने वावे व्यक्ति साम्मितित नत<br>प्रत्य का जान्य स्थाप्त में नियोवल) (n) पालिक केक्टर उपकक आदि में नियोवल (n) पेय पिलन देव वो के सीम्मितित बस्ते हुवे यसस्य व का (इस में सिविस पर धारण करने वावे व्यक्ति साम्मितित नत<br>प्रयत्य का नाम स्थापक का नाम स्थापक का नाम स्थान का नाम स्थापक का नाम स्थापक का नाम स्थापक का नाम स्थापक का नाम स्थान का नाम स्थान का नाम स्थान का नाम स्थान का नाम स्थापक का नाम स्थापक का नाम स्थान का नाम स्थान का नाम स्थान का नाम स्थान का नाम स्थान का नाम स्थान का नाम स्थान का नाम स्था का नाम स्थान का नाम स्थान का नाम स्था का नाम स्था का नाम स्था नाम स्था का का व्या का नाम स्था नाम का व्या वा नाम स्था नाम का व्या वा नाम स्था नाक का व्या नाम स्था नाम का व्या वा नाम स्था का नाम स्था नाम का नाम स्था नाम का स्या नाम स्था नाम का व्या वा नाम स्था नाम का ना                                                                                                    | डिवीजन                                                                                                   | JAIPUR DIVISION( जयपुर प्रभाग)                                                                                                    | জিলা                                                                       | Jaipur(जयपुर) *                                                                                                    |
| साते<br>प्रातः प्रितः/पति की दयवसायिक प्रारिथति व आय का विवरणः-<br>(क) सबैधानिक पद (a) सरकारी सेवाओ (केन्द्रीय/पउन्य) (n) पब्लिक सेक्टर उषक्रम आदि में नियोजन (u) पैप मिलटरी वर्ज को कोम्मिलित करते हुवे सपरू व ल (इसमें सिवित पद धारण करने वाले व्यक्ति सम्मिलित म<br>(a) सबैधानिक पद (a) सरकारी सेवाओ (केन्द्रीय/पउन्य) (n) पब्लिक सेक्टर उपक्रम आदि में नियोजन (u) पैप मिलटरी वर्ज को कोम्मिलित करते हुवे सपरू व ल (इसमें सिवित पद धारण करने वाले व्यक्ति सम्मिलित म<br>(a) सबैधानिक पद (a) सरकारी सेवाओ (केन्द्रीय/पउन्य) (n) पब्लिक सेक्टर उपक्रम आदि में नियोजन (u) पैप मिलटरी वर्ज को कोम्मिलित करते हुवे सपरून व ल (इसमें सिवित पद धारण करने वाले व्यक्ति सम्मिलित म<br>(a) स्वर्धानिक में रसारथ संगठन में नियोजन)<br>सराजन का नाम*<br>वित्त विभाग<br>वित्त विभाग<br>के तमान *<br>वित्त विभाग<br>के तमान *<br>वित्य विभाग<br>के तमान का विवरण मय स्थान *<br>वित्त में के अवत्य स्थान *<br>वित्य मिंक अध्व सम्पति का विवरण मय स्थान *<br>वित्त मान का प्रयोग अक्तमता की तर्पिक ज के रेका के अयोग्य हो गया हो।<br>कार्य प्रिता की अक्तमता की तर्पिक ज के रेका सेवा की आयोग्य हो गया हो।<br>कार्य प्रिता के अक्तमता की तर्पिक ज के रेका सेवा अयोग्य हो गया हो।<br>कार्य प्रयोग अक्तमता की तर्पिक ज के रेका सेवा के आयोग्य हो गया हो।<br>कार्य प्रयोग अक्तमता की तर्पाक ज के रेक सेवा के आयोग्य हो गया हो।<br>कार के दता हे।<br>कार कर दा है।<br>कार कर दा है।<br>कार कर दता है।                                                                                                    | तहसील                                                                                                    | Jaipur(जयपुर) 🔻                                                                                                    | नगर पालिका                                                                 | -लगर पालिका चुलिए-                                                                                                    |
| माता-पिता/पति की व्यवसायिक पाहिंधति व आय का विवरणः-<br>(क) संवैधानिक पद (छ) सरकारी सेवाओ (केन्द्रीयराज्य) (ग) पदिकक सेक्टर उपकम आदि में नियोजन (छ) पैप मिलटरी बलो के साम्मिलित करते हुये सपडत्व बल (इसमें सिवित पद धारण करने वाले व्यक्ति सम्मितित करते हुये सपडत्व बल (इसमें सिवित पद धारण करने वाले व्यक्ति सम्मितित करते हुये सपडत्व बल (इसमें सिवित पद धारण करने वाले व्यक्ति सम्मितित करते हुये सपडत्व बल (इसमें सिवित पद धारण करने वाले व्यक्ति सम्मितित करते हुये सपडत्व बल (इसमें सिवित पद धारण करने वाले व्यक्ति सम्मितित करते हुये सपडत्व बल (इसमें सिवित पद धारण करने वाले व्यक्ति सम्मितित करते हुये सपडत्व बल (इसमें सिवित पद धारण करने वाले व्यक्ति सम्मितित करते हुये सपडत्व बल (इसमें सिवित पद धारण करने वाले व्यक्ति सम्मितित करते हुये सपडत्व बल (इसमें सिवित पद धारण करने वाले व्यक्ति सम्मितित करते हुये सपडत्व बल (इसमें सिवित पद धारण करने वाले व्यक्ति सम्मितित करते हुये सपडत्व बल (इसमें सिवित पद धारण करने वाले व्यक्ति सम्मितित करते हुये सपडत्व वाल (इसने व्यक्ति ह्य स्वयक्ति करते हुये सपडत्व वाले करते हुये सपडत्व वाल (इसने व्यक्ति ह्य साय करते करते हुये) के अत्ये स्व सम्मति का विवरण मय स्थान करवा के स्वार्थ कर्क स्वयक्ति का विवरण मय स्थान करवा कि सावव सम्मति का विवरण मय स्थान करवा है। स्थायों अक्षमता का तारेख जब से वह सेवा के अयोग्य हो गया हो।<br>सम्पत्य (भ्यायों अक्षमता की तारेख जब से वह सेवा के अयोग्य हो गया हो।<br>समस्त स्थाती से भुद्धुन्द की आय(हेतन और कुषि भूमि से आय)को उपतर्जित करते हुये।<br>या यन कर आधीनियमों के अन्त्येगरा आत हे।                                                                                                    | वार्ड                                                                                                    | •                                                                                                    | पिन कोड                                                                    | 302022                                                                                                    |
| राष्ट सघ, युगसफ वर्ष्य म स्वास्थ संगठन म ानयाजन)<br>संगठन का नाम* पद का नाम<br>वित्त विभाग<br>येड (वर्ग)* वेतनमान*<br>5200-20200(3600)<br>स्वयं/पिता की अचल सम्पति का विवरण मय स्थान*<br>57. मानवीय नगर, जयपुर<br>म्रत्य / स्थायी अक्षमता का विरोख जब से वह सेवा के अयोग्य हो गया हो।<br>म्रत्य / स्थायी अक्षमता की तारीख जब से वह सेवा के अयोग्य हो गया हो।<br>mm/dd/yyyy<br>समस्त स्त्रोतो से कुटुम्ब की वार्षिक आय(वेतन और कृषि भूमि से आय)को उपवर्जित करते हुये।<br>कया धन कर अधिनियमो के अन्तंगत आता है।                                                                                                    | माता-पिता/पति की व्यवसायिक प्रा<br>(क) सवैधानिक पद (ख) सरकारी सेवा<br>(ड) व्यवसायी वर्ग (उनको छोडकर जो ग | स्थिति व आय का विवरणः-<br>भो (केन्द्रीय/पज्य) (ग) पब्लिक सेक्टर उपकम आदि में नियोजन (घ) पैरा 1<br>मद संख्या (ख) और (ग) के अन्तेगत आते हे और व्यापार कारोबार और उधोग | मेनटरी बनों को सम्मिनित करते हुये स<br>मेनटरी बनों को सम्मिनित फरते हुये स | बस्त्र बल (इसमें सिविल पद धारण करने वाले व्यक्ति सम्मिलित नहीं होगे)<br>माता पिता और अवयस्क बच्चों के स्वामित्व में) अन्तराष्ट्रीय संगठन(सयुक्त |
| वित्त विभाग<br>वित्त विभाग<br>श्वे (वर्ग)*<br>5200-20200(3600)<br>स्वयं/पिता की अचल सम्पति का विवरण मय स्थान *<br>57, मालवीय नगर, जयपुर<br>मृत्यु / स्थायी अक्षमता (यदि लागू नहीं तो छोड दीजिये)<br>मृत्यु / स्थायी अक्षमता कि तारेख जब से वह सेवा के अयोग्य हो गया हे।<br>समस्त स्त्रोतों से कुटुम्ब की वार्षिक आय(वेतन और कृषि भूमि से आय)को उपवर्जित करते हुये।<br>या धन कर अधिनियमों के अन्तेगत आता हे।                                                                                                    | राष्ट संघ, युनिसेफ विष्व में स्वास्थ सं<br>मंगठन का नाम*                                                 | गठन में नियोजन)                                                                                                    | पटका नाम*                                                                  |                                                                                                    |
| येड (वर्ग) * वेतनमान * वेतनमान * विवरण मय स्थान * 17000 * व्यय/पिता की अंधव सम्पति का विवरण मय स्थान * 57. मालवीय नगर, जयपुर * * * * * * * * * * * * * * * * * * *                                                                                                    | वित्त विभाग                                                                                              |                                                                                                    | असिस्टेंट प्रोग्रामर                                                       |                                                                                                    |
| 5200-20200(3600)       17000         स्वयं/पिता की अचल सम्पति का विवरण सब स्थान *       57, मालवीय नगर, जयपुर         57, मालवीय नगर, जयपुर                                                                                                    | ग्रेड ( वर्ग ) *                                                                                         |                                                                                                    | वेतनमान *                                                                  |                                                                                                    |
| स्वयंगिता की अचल सम्भति का विवरण मय स्थान *<br>57, मालवींय नगर, जयपुर<br>मूत्यू / स्थायी अक्षमता (यदि लागू नहीं तो छोड़ दीजिये)<br>मूत्यू अधिकरी की स्थायी अक्षमता की तरिख जब से वह सेवा के अयोग्य हो गया हो।<br>mn/dd/yyyy<br>समस्त स्त्रोतों से कुटुम्ब की वार्षिक आय(वेतन और कृषि भूमि से आय)को उभवर्जित करते हुये।<br>मया धन कर अधिनियमों के अन्तंगत आता है।                                                                                                    | 5200-20200(3600)                                                                                         |                                                                                                    | 17000                                                                      |                                                                                                    |
| 57, मालवीय नगर, जयपुर         मृत्यु / स्थायी अक्षमता (यदि लागू नहीं तो छोड दीजिये)         मृत्यु / स्थायी अक्षमता की तारीख जब से वह सेवा के अयोग्य हो गया हो।         स्थायी अक्षमता का व्यरिय         mm/dd/yyyy         प्रमस्त स्त्रोतों से कुटुम्ब की वार्षिक आय(देतन और कृषि भूमि से आय)को उपवर्जित करते हुये।         कया कर देता है।         प्राय जन करें         प्राय जन कर अधिनियमों के अन्तेगत आता है।                                                                                                    | स्वयं/पिता की अचल सम्पति का विवर                                                                         | ण मय स्थान *                                                                                                    |                                                                            |                                                                                                    |
| मृत्यु / स्थायी अक्षमता (यदि लागू नहीं तो छोड दीजिये)<br>दृत्यु/अधिकारी की स्थायी अक्षमता की तारीख जब से वह सेवा के अयोग्य हो गया हो। स्थायी अक्षमता का व्यीरा<br>mm/dd/yyyy विमस्त स्त्रोतों से कुटुम्ब की वार्षिक आय(वेतन और कृषि भूमि से आय)को उपवर्जित करते हुये। कया कर देता है।<br>या धन कर अधिनियमों के अन्तेगत आता है।                                                                                                    | 57, मालवीय नगर, जयपुर                                                                                    |                                                                                                    |                                                                            |                                                                                                    |
| भूतयुजाधकारा का स्थाया अक्षमता का ताराख जब स वह सवा क अयान्य हा गया हा। स्थाया अक्षमता का व्यारा<br>mm/dd/yyyy<br>ममस्त स्त्रोतों से कुटुम्ब की वार्षिक आय(वेतन और कृषि भूमि से आय)को उपवर्जित करते हुंये। क्या कर देता है।<br>या धन कर अधिनियमों के अन्तंगत आता है।                                                                                                    | मृत्यु / स्थायी अक्षमता (यदि लागू नह                                                                     | ीं तो छोड़ दीजिये)                                                                                                    |                                                                            |                                                                                                    |
| ममस्त स्त्रोतों से कुटुम्च की वार्षिक आय(वेतन और कृषि भूमि से आय)को उपवर्जित करते हुये। कया कर देता है।<br>चयन करें<br>ग्या धन कर अधिनियमों के अन्तेंगत आता है।                                                                                                    | १९९७जाधकारा का स्थाया अक्षमती की त<br>mm/dd/yyyy                                                         | ਸਾਹਾਲ ਰਾਥ ਦਾ ਧੰਨ ਦੱਧ। ਦਾ ਤਾਖਾ*ਖ ਨਾ *ਾਖੀ ਨੀ।                                                                                                    | रूचाया जवामता को ब्यारी                                                    |                                                                                                    |
| च्यान करें चयान करें                                                                                                    | समस्त स्त्रोतों से कुटूम्ब की वार्षिक आर                                                                 | ग्(वेतन और कृषि भूमि से आय)को उपवर्जित करते हये।                                                                                                    | क्या कर देता है                                                            |                                                                                                    |
| भ्या धन कर अधिनियमों के अन्तर्गत आता है।                                                                                                    |                                                                                                    | ·· 2                                                                                                    | चयन करें                                                                   |                                                                                                    |
|                                                                                                    | क्या धन कर अधिनियमों के अन्तेगत अ                                                                        | ाता है                                                                                                    |                                                                            |                                                                                                    |
| चयन करें 🔻                                                                                                    | चयन करें                                                                                                 | •                                                                                                    |                                                                            |                                                                                                    |

| C Attached Enclosure | e                          |                 |                             |
|----------------------|----------------------------|-----------------|-----------------------------|
| Document Name        | Document Path              | Document Status | Document Type               |
| fa.pdf               | fa.pdf                     | Submitted       | APPLICATION FORM            |
| doc 1.pdf            | doc 1.pdf                  | Submitted       | ADDRESS PROOF FOR TEN YEARS |
| DOC 2.pdf            | DOC 2.pdf                  | Submitted       | OTHER DOCUMENT ATTACHMENT   |
|                      |                            |                 |                             |
| C Attached Sanction  | Documents                  |                 |                             |
| Document Name        |                            | Document Path   | Action                      |
|                      |                            |                 |                             |
| Emitra               |                            |                 |                             |
| Action*              | Select Action              | Remark*         | Remark                      |
| File                 | Choose File No file chosen |                 |                             |
|                      |                            | Submit Action   |                             |

| Document Name |                      | Document Path | Ad     |
|---------------|----------------------|---------------|--------|
|               |                      |               |        |
|               |                      |               |        |
| Emitra        |                      |               |        |
|               |                      |               |        |
| Action*       | Select Action        | ▼ Remark*     | Remark |
|               | Select Action        |               |        |
|               | Approved             |               |        |
| File          | Send Back To Citizen |               |        |
|               | On Hold              |               |        |

3. आवेदन के अंत में आपको Action मेनू में चार प्रकार के आप्शन दिखाई देंगें| आवेदन पत्र को पूर्णतया जांच लेवें तथा उपयुक्त एक्शन का चयन कर तथा Remarks दर्ज कर Submit Action पर क्लिक कर प्रक्रिया पूर्ण करें|

### जाति प्रमाण पत्र के आवेदन के लिए निर्देशिका(जारीकर्ता अधिकारी)

1. जारीकर्ता अधिकारी अपने sso id से sso.rajasthan.gov.in पर लॉग इन करे| जिसके पश्चात Service आप्शन में जा कर Service Workflow पर क्लिक कर अपने खाते में लंबित आवेदन देखें|

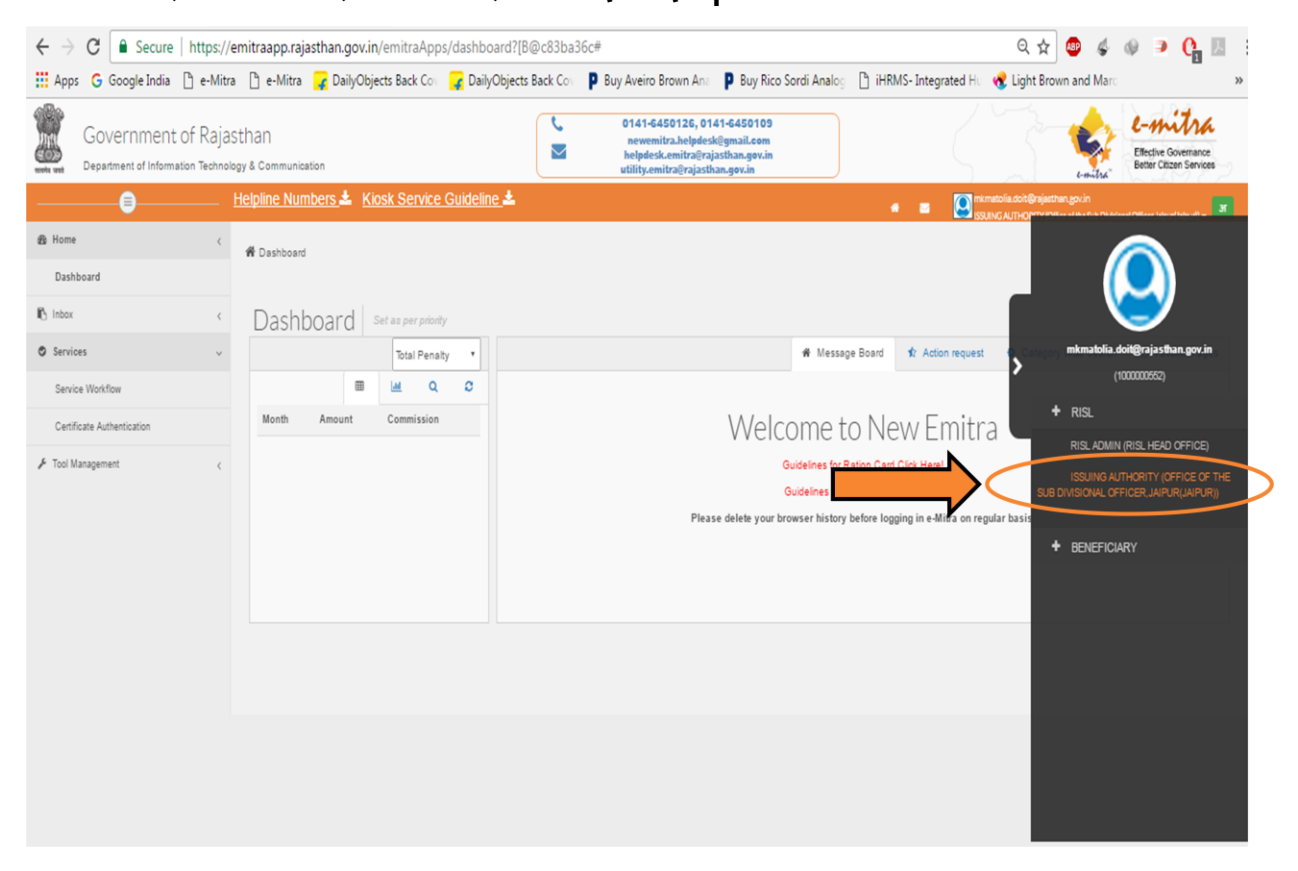

| $\leftarrow$ $\rightarrow$ $C$ $\blacksquare$ Secure   https://em | itraapp.rajasthan.gov.in/emitraApps/serviceWorkflow?[B@4a3f5840#                                                                                                    | ☆ 🖥 🗷 🗄                                                           |
|-------------------------------------------------------------------|----------------------------------------------------------------------------------------------------|-------------------------------------------------------------------|
| 🔛 Apps 🗋 e-Mitra 🗋 e-Mitra Ġ G                                    | ioogle 🗋 e-Mitra 🔓 Google India 📋 e-Mitra 📋 Union Bank of India 🚹 eMitra MIS Portal 🍈 Money, Earn money 💿 🤷 SendEarnings® - Earn                                                                                                    | » 📙 Other bookmarks                                               |
| Government of P<br>Department of Information Tech                 | Rajasthan<br>Innology & Communication<br>Communication<br>Communi | <b>e-mitra</b><br>Effective Governance<br>Better Citizen Services |
| ₽                                                                 | elpline Numbers 🕹 Kiosk Service Guideline 差 🛷 🗰 🛪 💽 vikhandelwal doit@rejasthan                                                                                                    | .gov.in<br>ehsildar,Jalpur(Jalpur)) <del>√</del>                  |
| 🚯 Home <                                                          | 者 Dashboard > Services > Service Workflow                                                                                                    | _                                                                 |
| nbox <                                                            |                                                                                                    |                                                                   |
| Services                                                          | Service Avail Workflow   Service Avail Workflow Form                                                                                                    | <                                                                 |
| Certificate Authentication                                        | Workflow Details                                                                                                    |                                                                   |
| 🗲 Tool Management <                                               | Show 10 🔹 entries 🖨 🖻 🖻 Column visibility Search:                                                                                                    |                                                                   |
|                                                                   | Application Date                                                                                                    | \$                                                                |
|                                                                   | 17/01/2017 09-29 PM ABDUL KHAN APPROVED BY LEVEL ONE NA 170020024713                                                                                                    | Action History                                                    |
|                                                                   | Showing 1 to 1 of 1 entries                                                                                                    | revious 1 Next                                                    |
|                                                                   |                                                                                                    |                                                                   |
|                                                                   |                                                                                                    |                                                                   |

2. अपने खाते में किसी भी लंबित आवेदन को देखने तथा आवेदन पर प्रक्रिया करने के लिए आवेदन के दाहिनी तरफ दिखाए गए बटन View Request पर क्लिक करें| जिससे की आपको सम्बंधित आवेदन पत्र निम्न अनुसार प्रदर्शित होगा|

| 🗷 ई फार्म                                                                                                    |                                                                                                    |                                                                                      |                                                                                                    |
|----------------------------------------------------------------------------------------------------|----------------------------------------------------------------------------------------------------|--------------------------------------------------------------------------------------|----------------------------------------------------------------------------------------------------|
|                                                                                                    | जाति प्रमाण पत्र हेतु आवे<br>(अन्य पिठड़ा वर्ग / विशेष पिठड़ा वर्ग                                                                                         | दन पत्र<br><sup>†)</sup>                                                             | Choose File Untitled.jpg                                                                                                    |
| आवेदक सम्बधी आवश्यक सूचना                                                                                          |                                                                                                    |                                                                                      |                                                                                                    |
| शीर्षक*                                                                                                    | औ .                                                                                                    | प्रार्थी का नाम *                                                                    | विजय कमार                                                                                                    |
| पिता का नाम*                                                                                                    | ा<br>गाण्डीन                                                                                                    | जन्म स्थान *                                                                         |                                                                                                    |
| जन्म तिथि <b>*</b>                                                                                                 | 2010014000                                                                                                    | लिंग*                                                                                | 01431                                                                                                    |
| ਰੈਗਟਿਨ ਵਿੱਖਰਿ*                                                                                                    | 08/03/1988                                                                                                    | e <del>1.1.*</del>                                                                   | पुरुष 🔹                                                                                                    |
| વવાદુષ્ણ સ્વિત                                                                                                    | अविवाहित                                                                                                    | , 니러                                                                                 | HINDU(हिंद)                                                                                                    |
| जाति*                                                                                                    | OTHER BACKWARD CLASS(अल्य पिछड़ा वर्ग)                                                                                                    | , उपजाति*                                                                            | 2 BADHAI (2 बढ्ई) 🔹                                                                                                    |
| 3स                                                                                                    | 28                                                                                                    | ईमेल                                                                                 |                                                                                                    |
| मोबाइल नंबर*                                                                                                    | 888888888                                                                                                    | भामाशाह आईडी                                                                         |                                                                                                    |
| आधार आईडी                                                                                                    |                                                                                                    | क्या आप / आपका परिवार<br>राजन्थान के सत निवासी हैं ?*                                | हों 🔻                                                                                                    |
| क्या आप राजस्थान के मूल निवासी                                                                                     | <del></del>                                                                                                    | , अन्य / विशेष पिछड़ा वर्ग की राज्य                                                  |                                                                                                    |
| ë?*                                                                                                    | 61                                                                                                    | सूची में जाति की कमांक संख्या                                                        |                                                                                                    |
| किमोलेयर (सम्पन्न वर्ग) से<br>सम्बंधित हैं                                                                         | नही                                                                                                    | •                                                                                    |                                                                                                    |
| स्थाई पता                                                                                                    |                                                                                                    |                                                                                      |                                                                                                    |
| पता अंग्रेजी में                                                                                                   | 57, Malviya nagar, Jaipur                                                                                                    | पता हिन्दी में                                                                       | 57, मालवीय नगर, जयपुर                                                                                                    |
|                                                                                                    | 1.                                                                                                    |                                                                                      |                                                                                                    |
| देश                                                                                                    | INDIA .                                                                                                    | राज्य                                                                                | RAJASTHAN( राजस्थान) 🔹                                                                                                    |
| डिवीजन                                                                                                    | JAIPUR DIVISION( जयपुर प्रभाग)                                                                                                    | ਗਿਆ                                                                                  | Jaipur(जयपुर) *                                                                                                    |
| तहसील                                                                                                    | Jaipur(जयपुर) 🔻                                                                                                    | नगर पालिका                                                                           | -लगर पालिका चुलिए-                                                                                                    |
| वार्ड                                                                                                    | ×                                                                                                    | पिन कोड                                                                              | 302022                                                                                                    |
| माता-पिता/पति की व्यवसायिक प्रारि                                                                                  | स्थिति व आय का विवरण:-                                                                                                    |                                                                                      |                                                                                                    |
| (क) सवैंधानिक पद (ख) सरकारी सेवाअ<br>(ड) व्यवसायी वर्ग (उनको छोडकर जो म<br>राष्ट संघ, युनिसेफ विष्व में स्वास्थ सं | भो (केन्द्रीयाराज्य) (ग) पब्लिक सेक्टर उपकम आदि में नियोजन (घ) पैरा<br>गद संख्या (ख) और (ग) के अन्तेगत आते हे और व्यापार कारोबार और उधो<br>गठन में नियोजन) | मिलटरी बलों को सम्मिलित करते हुये सप<br>ग में लगायें हुये व्यक्ति) (च) कृषि जोतें (म | बस्त्र बल (इसमें सिविल पद धारण करने वाले व्यक्ति सम्मितित नहीं होगे)<br>माता पिता और अवयस्क बच्चों के स्वामित्व में) अन्तराष्ट्रीय संगठन(सयुक्त |
| संगठन का नाम*                                                                                                    |                                                                                                    | पद का नाम*                                                                           |                                                                                                    |
| वित्त विभाग                                                                                                    |                                                                                                    | असिस्टेंट प्रोग्रामर                                                                 |                                                                                                    |
| ग्रेड ( वर्ग ) *                                                                                                   |                                                                                                    | वेतनमान *<br>17000                                                                   |                                                                                                    |
| 5200-20200(3000)                                                                                                   | III III TAKZ *                                                                                                    | 17000                                                                                |                                                                                                    |
| रूपचगपता का जचल सम्पात को विवर<br>57, मालवीय नगर. जयपर                                                             | পালথ কথাগী "                                                                                                    |                                                                                      |                                                                                                    |
| · · · 3'                                                                                                    |                                                                                                    |                                                                                      |                                                                                                    |
| मृत्यु / स्थायी अक्षमता (यदि लागू नर्ह<br>मत्य/अधिकारी की स्थायी अक्षमता की व                                      | ñ तो छोड़ दीजिये)<br>गिरव जब से वह सेवा के सर्यास्य हो गण हो।                                                                                              | म्थायी अक्षमता का व्योग                                                              |                                                                                                    |
| mm/dd/yyyy                                                                                                    | and the state of the state of the state of the                                                                                                    | , and starting as well.                                                              |                                                                                                    |
| ममस्त स्त्रोतों से कुटुम्ब की वार्षिक आय                                                                           | (वेतन और कृषि भूमि से आय)को उपवर्जित करते हुये।                                                                                                    | क्या कर देता है।                                                                     |                                                                                                    |
|                                                                                                    | _                                                                                                    | चयन करे                                                                              |                                                                                                    |
| भ्या धन कर अधिनियमों के अन्तंगत आ                                                                                  | ता है                                                                                                    |                                                                                      |                                                                                                    |
| चयन करें                                                                                                    | •                                                                                                    |                                                                                      |                                                                                                    |

| ☑ Attached Enclosure |                            |                 |                             |  |  |
|----------------------|----------------------------|-----------------|-----------------------------|--|--|
| Document Name        | Document Path              | Document Status | Document Type               |  |  |
| fa.pdf               | fa.pdf                     | Submitted       | APPLICATION FORM            |  |  |
| doc 1.pdf            | doc 1.pdf                  | Submitted       | ADDRESS PROOF FOR TEN YEARS |  |  |
| DOC 2.pdf            | DOC 2.pdf                  | Submitted       | OTHER DOCUMENT ATTACHMENT   |  |  |
|                      |                            |                 |                             |  |  |
| Attached Sanction    | Documents                  |                 |                             |  |  |
| Document Name        |                            | Document Path   | ACUUII                      |  |  |
| Emitra               |                            |                 |                             |  |  |
| Action*              | Select Action              | ▼ Remark*       | Remark                      |  |  |
| File                 | Choose File No file chosen |                 |                             |  |  |
|                      |                            | Submit Action   |                             |  |  |

3. आवेदन के अंत में आपको Action मेनू में चार प्रकार के आप्शन दिखाई देंगें| आवेदन पत्र को पूर्णतया जांच लेवें तथा उपयुक्त एक्शन का चयन कर तथा Remarks दर्ज कर Submit Action पर क्लिक कर प्रक्रिया पूर्ण करें|

| Action* | Select Action            | Remar | k* Remark |  |
|---------|--------------------------|-------|-----------|--|
|         |                          |       | Rendik    |  |
|         | Select Action            |       |           |  |
|         | Rejected                 |       |           |  |
| File    | Return To Previous Level |       |           |  |
|         | Send Back To Citizen     |       |           |  |
|         | On Hold                  |       |           |  |

4. अप्प्रूव किये गए आवेदन के प्रमाण पत्र को देखने के लिए निम्न स्क्रीन में दिखाए अनुसार PreView Certificate पर क्लिक करे|

| Emitra                  |                            |                                   |                 |           |  |
|-------------------------|----------------------------|-----------------------------------|-----------------|-----------|--|
| Action*                 | Select Action              | ▼ Remark*                         | Remark          |           |  |
| File                    | Choose File No file chosen |                                   |                 |           |  |
|                         |                            | Submit Action                     | ancel           |           |  |
| Workflow Action History | y .                        |                                   |                 |           |  |
| selected Level          | Action Date                | Status S                          | SO ID           | Remark    |  |
| Level-1                 | 2017-01-31 12:49:20.0      | Approved K                        | HEMKARANK.DOIT  | approved. |  |
| Level-2                 | 2017-01-31 12:50:13.0      | Approved N                        | IEHA. CHAUDHARY | Approved. |  |
|                         |                            |                                   |                 |           |  |
|                         |                            | $\frown$                          |                 |           |  |
|                         |                            | Pre-View Certificate Digital Sign | E-Sign          |           |  |
|                         |                            |                                   |                 |           |  |

#### 5. PreView Certificate पर क्लिक करने के पश्चात प्रमाण पत्र दिखा देगा|

राजस्थान सरकार कार्यालय उपखण्ड अधिकारी, जयपुर ज़िला – जयपुर राज्य के अन्य पिछडा वर्ग का प्रमाण-पत्र

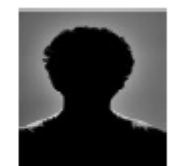

क्रमांक: RJ110/2017/राजस्व विभाग/अन्य पिछड़ा वर्ग का प्रमाण-पत्र /17027437585

दिनांक:02-03-2017

आवेदक का आधार नम्बर :

आवेदक/परिवार के मुखिया का भामाशाह कार्ड संख्या :

यह प्रमाणित किया जाता है कि :

01 श्री विजय कुमार पुत्र श्री सुक्रीर राजस्थान राज्य के जिला जयपुर पता- 57, मालवीय नगर, जयपुर के/की निवासी हैं तथा ये और या इनका कुटुम्ब यहां स्थाई रूप से निवास करता है/करती है/करते हैं।

02 - उक्त श्री बिजय कुमार राज्य सरकार के सामाजिक न्याय एवं अधिकारिता विभाग की अधिसूचना सं.प. 11(164) आर.एण्ड ठ पी./एस.जे.ई.ठी./09/47032 दिनांक 25.08.2009 से अधिसूचित राजस्थान राज्य के अन्य पिछड़ा वर्ग की अधिकृत व अधिसूचित सूची में सम्मितित वर्गों में से अन्य पिछड़ा वर्ग ( 2 JANGID (2 जागिड) ) वर्ग/जाति के/की सदस्य हैं ।

03 ः उक्त श्री बिजय कुमार आरक्षण हेतु उक्त वर्ग के क्रिमीनेयर खंबंधी राज्य सरकार के कार्मिक (क–2) जिभाग की अधिसूचना सं.प.7(8)कार्मिक/क–2/2008 दिनांक 25.08.2009 में उल्लेखित श्रेणियों के माप्रदण्ड के अनुसार क्रिमीलेयर (सम्पन्न वर्ग) का/की नहीं हैं ।

#### नोट :

1 : राजस्थान सरकार के सामाजिक न्याय अधिकारीता विभाग की अधिसूथना सं.एफ.21(37) एस.जे.ई./कम्प्यू /ई.जी./08–09/73710 दिनांक 30/12/2010 के द्वारा जाति प्रमाण–पत्र जारी करने हेतु डिजिटल हस्ताक्षर के उपयोग को मान्यता प्रदान की गयी है ।

2 : उपरोक्त प्रमाण–एउ कियोस्क द्वारा उपलब्ध कराये गये ई–ट्स्तानेजात के आधार पर जारी किया गया है । दस्तानेजात की प्रमाणिकता के सम्बन्ध में कोई विवाद होने पर प्रमाण–पत्र खारिज किया जा सकेगा ।

3 : प्राचीं द्वारा प्रस्तुत किये गए मूल आवेदन पत्र एवं सम्बंधित दस्तावेजात जिले वे सम्बंधित प्रदत्त अधिकारी जिसके हस्ताक्षर से यह जारी किया जायेगा के कार्यालय में निरीक्षण/परीक्षण के तिए उपलब्ध होंगे ।

यह प्रमाण-पत्र डिजिटल हस्ताक्षरित हैं। अत: सभी कार्यों के लिये मान्य है।

5 : प्रार्थी को जारी किये गये मूल निनास प्रमाण–पत्र का सत्यापन www.emitra.rajasthan.gov.in पर स्थित on–line verfication section से online सत्यापित किया जा सकता है। टोकन संघ्या : 170028373371

8: \*राज्य के पिछडे का के लिये राजस्थान सरकार के अशीन सेवाओं में नियुक्तियों और पदों तथा राज्य की शैक्षिक संस्थानों में सीटों में आरक्षण के प्रयोजनार्थ।

#### कार्यालय उपखण्ड अधिकारी, जयपुर

6. Approve किये गए आवेदन को esign करने के लिए home स्क्रीन के service मेनू में से certificate authentication आप्शन का चयन करें|

| Governmen<br>Department of Inform | it of Rajas<br>nation Technolog | than<br>19 & Communication                                             | S 0141-645<br>S newemitr<br>Netpletick<br>utility.emit                                                      | 0126, 0141-6450109<br>a.helpdesk@gmail.com<br>emitra@rajasthan.gov.in<br>ra@rajasthan.gov.in |                     | 53-                    | Effective Governance<br>Better Citizen Services         |
|-----------------------------------|---------------------------------|------------------------------------------------------------------------|----------------------------------------------------------------------------------------------------|----------------------------------------------------------------------------------------------|---------------------|------------------------|---------------------------------------------------------|
| Bervices                          | ×<br>×<br>×                     | Helpline Numbers * K<br># Dashboard > Services > C<br>Certificate Auth | iosk Service Guideline 🛓<br>enticate Authentication<br>entication Page Certificate Authentication Page Form |                                                                                              |                     | SSUNG ALTHORTY (Office | gguin<br>9 de 5-lo Divisional Officer, Japont Maturi) + |
| Certificate Authentication        | ~                               | ate Authenticati                                                       | on Page Form                                                                                                | STATUS                                                                                       | Data                | Signed Bu/Danding At   |                                                         |
|                                   |                                 | 170028373371                                                           | Application form for Caste Certificate -OBC & SBC for State                                                 | pending for signature                                                                        | 2017-03-02 12:08:06 | Signed By/Pending At   | A Pre-New Certificate                                   |
|                                   |                                 |                                                                        |                                                                                                    |                                                                                              |                     |                        |                                                         |

- 7. आवेदन/आवेदनों को esign करने के लिए सेलेक्ट कर E-Sign बटन पर क्लिक करें|
- 8. OTP दर्ज कर OK बटन पर क्लिक कर प्रक्रिया पूर्ण करें|

| ← → C 🔒 Secure   https://    | /emitraapp.rajasthan.gov.in/emitraApps/certificateAuthentication?[B@160d83c2#                                                      | ☆ 🐱 🗷 🗄              |
|------------------------------|----------------------------------------------------------------------------------------------------|----------------------|
| 🔛 Apps 🗋 e-Mitra 🗋 e-Mitra 🕻 | G Google 🗋 e-Mitra 🔓 Google India 🗋 e-Mitra 🗋 Union Bank of India 🌆 eMitra MIS Portal 📋 Money, Earn money o 🌋 SendEarnings® - Earn | » 📃 Other bookmarks  |
| 🗈 Inbox 🧹                    |                                                                                                    |                      |
| Services <                   | Certificate Authentication Page Certificate Authentication Page Form                                                               |                      |
| Service Workflow             | Please Enter OTP !!! ×                                                                                                    |                      |
| Certificate Authentication   | Certificate Authen                                                                                                    |                      |
| 🗲 Tool Management <          | TOKEN NO STATUS                                                                                                    | Signed By/Pending At |
|                              | ✓ 1700205908                                                                                                    | ALISHINOY03          |
|                              | ancel OK Pending                                                                                                    | ALISHINOY03          |